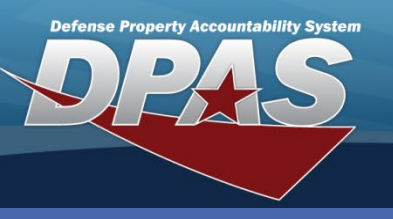

#### DPAS Quick Reference Guide

**Materiel Movement** 

# **Building a Pick Plan**

1. In the DPAS Warehouse Management module, navigate to **Plan** from the **Materiel Mgmt** menu.

The **Materiel Movement Pick Plan** process provides the ability to create, initiate, cancel, and edit existing Pick requests, as well as assign personnel.

- 2. Select the Add button The Materiel Movement Plan page displays.
- 3. This screen provides the ability to add a Pick Plan Request.

| Warehou | se: COLUMBUS Open War  | ehouse Actions ( | Instructions                   |               |               |
|---------|------------------------|------------------|--------------------------------|---------------|---------------|
| Momt *  | Materiel Mgmt  AIT Mg  | mt 🔻 Customer    | Search Criteria                |               |               |
| (1)     | Receiving              |                  | i Pick Nbr                     |               | Pick Desc     |
|         | Materiel Release Order |                  | Pick Type All                  | •             |               |
|         | Disposition            |                  | Pick Status All Open Statuses  | *             | Display Close |
|         | Disposition            |                  | Cost Center All                | *             | Assigned To   |
|         | Warehouse Transfer     |                  |                                | QSear         | ch CReset     |
|         | Materiel Movement      | Plan             | 2                              |               | ). •)         |
| ment    | Transportation         | Pick             | Materiel Movement Plan + Add 🌣 | Grid Options* |               |
|         | QC/QA/Inspection       |                  | Pick Nbr T Pick Desc           |               |               |
|         |                        |                  | 4                              |               |               |

| Instructions                                                                                                    |                    |
|----------------------------------------------------------------------------------------------------|--------------------|
| Pick Plan Header                                                                                                   |                    |
| Pick Nbr                                                                                                    | Pick Status        |
| (Auto-Generated)                                                                                                   | (Auto-Determined)  |
| Pick Type                                                                                                    |                    |
| IM - Internal Movement                                                                                             | Assigned To        |
|                                                                                                    | Ontenal            |
| Optional *                                                                                                    | De d Diet De DATes |
| · Priority                                                                                                    | Rda Pick By Dt/Im  |
| Enter a number (1-10)                                                                                              |                    |
| * What types of pick details should be added?<br>S Stock Nbr Picks<br>Inventory Picks<br>Container Picks<br>Next * |                    |

O Cancel

**Pick Plan** procedure is embedded in other Warehouse processes such as: Unit Issue Set Kit Outfit Warehouse Transfer

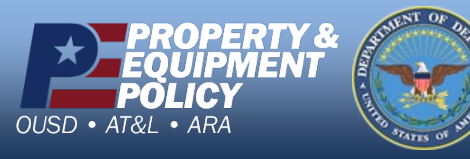

CUI

DPAS Call Center 1-844-843-3727

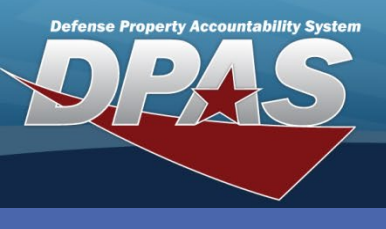

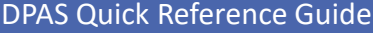

OUSD

• AT&L • ARA

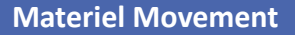

#### **Adding a Stock Nbr Pick Plan Request**

The **Pick Plan** defines the various parameters of the pick request.

- 1. Select a **Cost Center** (Optional, See bottom note). The **Cost Center**, although optional on this screen, becomes mandatory as the process goes along.
- 2. Select the **Assigned To** (Optional) dropdown to display all the **Personnel** assigned to that **Cost Center** to assign the pick request to an individual.
- 3. Choose the **Priority** of the **Pick Plan**, a number 1-10, to choose which **Pick Plan** will be worked and in what order. The lower the number, the higher the priority.
- 4. Choose the **Calendar** icon to select a date and the **Time** icon to select a time that the **Pick** request needs to be completed. If there is no deadline, leave this field blank.
- 5. Fill in the **Pick Desc** box to describe as much or as little of the plan as necessary.
- 6. Since this **Pick Plan** involves a **Stock Nbr**, leave the **Stock Nbr Picks** checked. This indicates that **Stock Nbr** details will be populated.
- 7. Double-Check all the details about the **Pick Plan**, then click the **Next** button.

If the **Cost Center** chosen to process the **Pick** is associated to a **Warehouse Ops** work type, the request is routed through the **Materiel Movement** Plan Pick process. If the **Cost Center** chosen to process the **Pick** is associated to a **Transportation** work type, the request will be routed through the **Transportation** Pick Plan process.

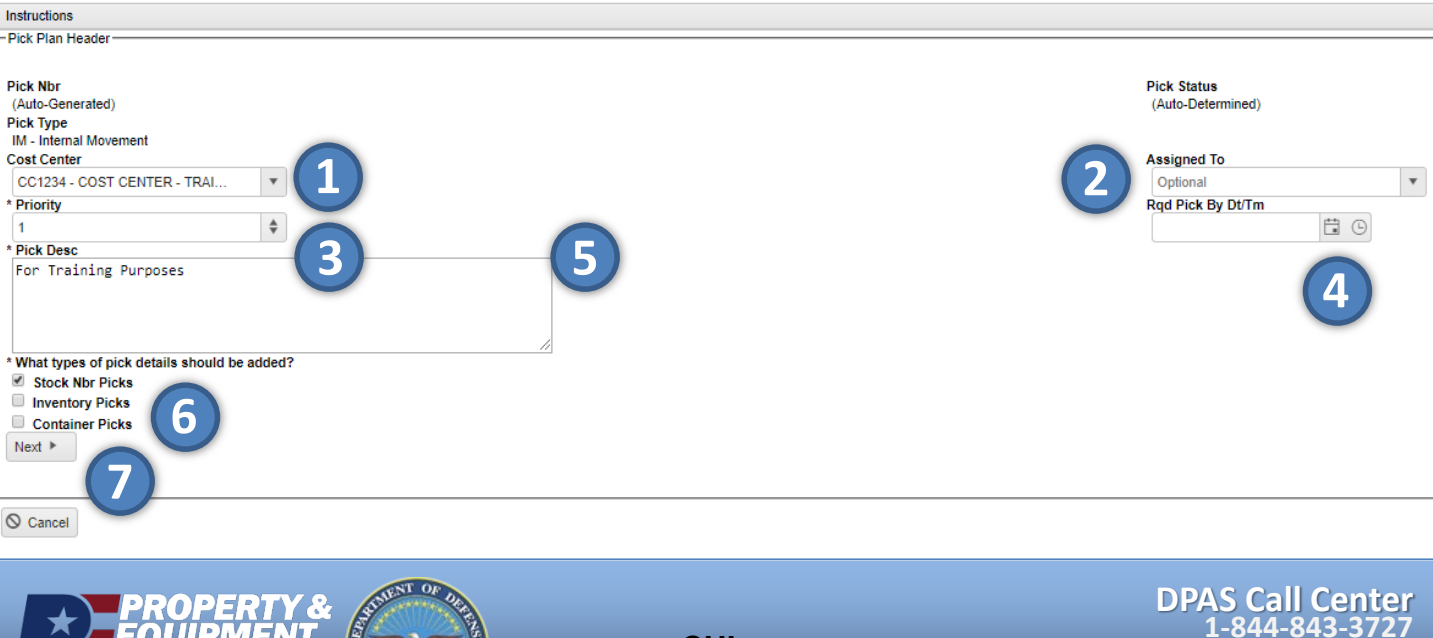

DPAS Website http://dpassupport.golearnportal.org

CUI

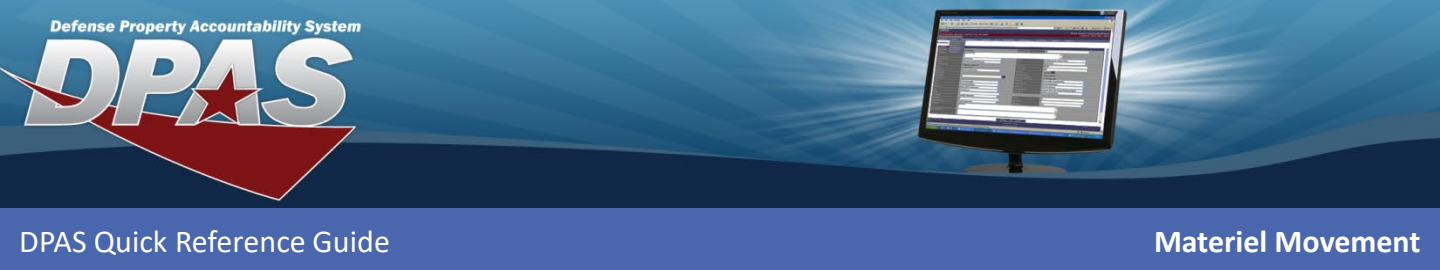

## Adding a Stock Nbr Pick Plan Request cont.

- 8. Select the **Add/Update Picks** button, which will open the **Inventory Selection** pop-up window.
- 9. Search the **Stock Number** needed for this pick request using whichever search parameters help filter the results.

|                                                   | Inventory Selection     | ı                          |                    |        |          |               |     |              | ×   |
|---------------------------------------------------|-------------------------|----------------------------|--------------------|--------|----------|---------------|-----|--------------|-----|
|                                                   | Instructions            |                            |                    |        |          |               |     |              | •   |
|                                                   | Search Criteria         |                            |                    |        |          |               |     |              |     |
|                                                   | At least one of the fie | lds in the section below i | s required to sear | ch for | assets   |               |     |              |     |
|                                                   | i Stock Nbr             | All                        |                    |        |          | 9             |     |              |     |
|                                                   | i Location              | All                        |                    |        |          | i Container   | All |              |     |
|                                                   | i Item Desc             | All                        |                    |        |          |               |     |              |     |
|                                                   | Additional Search Filt  | er Criteria                |                    |        |          |               |     |              |     |
|                                                   | GFM Contract N          | or All                     |                    | •      |          |               |     |              |     |
| Instructions                                      | Min Qty Rqd             |                            |                    | \$     |          | Cond Cd       | All |              | *   |
| SUCK INDI PICKS                                   | Additional Info         |                            |                    |        |          |               |     |              |     |
|                                                   |                         |                            | Q Search           | CIRe   | eset (   | Q Cancel      |     |              |     |
| - Add opublic Floks                               |                         |                            |                    | 0      |          | •••••         |     |              |     |
| Selected Stock Nbr Picks Change Destination Stock | Available Inventory     | Selected Inventory         |                    |        |          |               |     |              |     |
|                                                   | Total Qty               | Stock Nbr Allocation Qty   |                    | Inve   | entory A | llocation Qty |     | Available Qt | y 🔺 |
| Destination: Check row(s) under "Change Destir    | 0                       | 0                          |                    | 0      |          |               |     | 0            |     |
| Optional                                          |                         |                            |                    |        |          |               |     |              | *   |
| To Location                                       |                         |                            |                    |        |          |               |     |              |     |
| Optional .                                        | ✓ Take Selected         |                            |                    |        |          |               |     |              |     |
| ✓ Clear Destination                               |                         |                            |                    |        | _        |               |     |              |     |
|                                                   |                         |                            |                    |        |          |               |     |              |     |
|                                                   |                         |                            |                    |        |          |               |     |              |     |
|                                                   |                         |                            |                    |        | _        |               |     |              |     |
| Q Cancel                                          |                         |                            |                    |        |          |               |     |              |     |

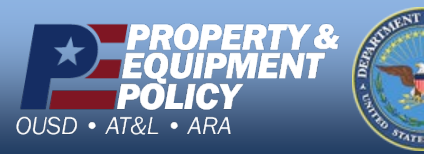

DPAS Call Center 1-844-843-3727

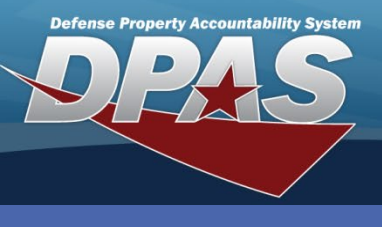

DPAS Quick Reference Guide

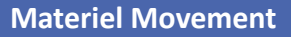

### Adding a Stock Nbr Pick Plan Request cont.

- 10. Once, the **Stock Number** has been found, click inside the **Selected Qty** field to increase the amount of the **Stock Number** you are planning to move.
- 11. Once the **Selected QTY** is correct, select the **Take Selected** button.

| i Sto   | ck Nbr           | 100500017     | 9539                                                                                                    |                  |               |                         |         |               |                |          |
|---------|------------------|---------------|----------------------------------------------------------------------------------------------------|------------------|---------------|-------------------------|---------|---------------|----------------|----------|
| i Loc   | ation            | All           |                                                                                                    | i Conta          | iner All      |                         |         |               |                |          |
| i Iter  | n Desc           | PAWL, AMN     | IUNITION FEE                                                                                                    |                  |               |                         |         |               |                |          |
| lditior | al Search Filter | Criteria      |                                                                                                    |                  |               |                         |         |               |                |          |
| GF      | M Contract Nbr   | All           |                                                                                                    | ×                |               |                         |         |               |                |          |
| Mir     | n Qty Rqd        |               |                                                                                                    | \$ Cond          | Cd All        |                         | *       |               |                |          |
| Ad      | ditional Info    |               |                                                                                                    |                  |               |                         |         |               |                |          |
|         |                  |               | Q Searc                                                                                                    | ch CReset OCance | el            |                         |         |               |                |          |
| vailab  | le Inventory 5   | Selected Inve | ntory                                                                                                    |                  |               |                         |         |               |                |          |
| Total ( | )tv              | Stock         | Nbr Allocation Qtv                                                                                                    |                  | Inventor      | v Allocation Otv        |         | A             | vailable Qtv   |          |
| 25      |                  | 3             | and the second second se |                  | 16            | , moodmon any           |         | 6             |                |          |
| 0       | Selected Qty     | T Qty         | Reserved Qty                                                                                                    | Y Available Qty  | Y Stock Nbr   | Item Desc               | Cond Cd | T Location Id | T Container Id | Y Ownin  |
| 0       | Selected Qty     | ▼ Qty         | Reserved Qty                                                                                                    | Y Available Qty  | Y Stock Nbr   | Item Desc               | Cond Cd | T Location Id | T Container Id | T Owning |
|         | 1                | <b>\$</b> 2   | 0                                                                                                    | 1                | 1005000179539 | FEE                     | A       | ABC123        |                | HC100    |
|         | 0                | 3             | 3                                                                                                    | 0                | 1005000179539 | FEE                     | A       | 1999          |                | HC100    |
|         | 0                | 1             | 1                                                                                                    | 0                | 1005000179539 | PAWL, AMMUNITION<br>FEE | A       | JCK STOCK LO  | C              | HC100    |
|         | 0                | 1             | 1                                                                                                    | 0                | 1005000179539 | PAWL, AMMUNITION<br>FEE | A       | FRONT DESK    |                | HC100    |
| 8       | 0                | 1             | 1                                                                                                    | 0                | 1005000179539 | PAWL, AMMUNITION FEE    | A       | NARNIA        |                | HC100    |
|         | 0                | 6             | 6                                                                                                    | 0                | 1005000179539 | PAWL, AMMUNITION        | A       | 12354         |                | HC100    |
|         | 0                | 1             | 1                                                                                                    | 0                | 1005000179539 | PAWL, AMMUNITION        | A       | DOCK 42       |                | HC100    |
|         | 0                | 3             | 0                                                                                                    | 3                | 1005000179539 | PAWL, AMMUNITION        | A       | 2             |                | HC100    |
| 8       | 0                | 3             | 3                                                                                                    | 0                | 1005000179539 | PAWL, AMMUNITION        | A       | SEM STOCK 2   |                | HC100    |
|         | 0                | 1             | 0                                                                                                    | 0                | 1005000179539 | PAWL, AMMUNITION        | A       | 6A02          |                | HC100    |
| _       | 0                | 1             | 0                                                                                                    | 1                | 1005000179539 | PAWL, AMMUNITION        | A       | MLB01         |                | HC100    |
|         | 0                | 2             | 0                                                                                                    | 2                | 1005000179539 | PAWL, AMMUNITION<br>FEE | A       | 1A-A1         |                | HC100    |
|         |                  |               |                                                                                                    |                  |               |                         |         |               |                |          |

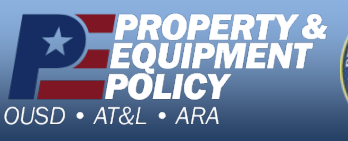

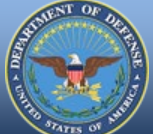

DPAS Call Center 1-844-843-3727

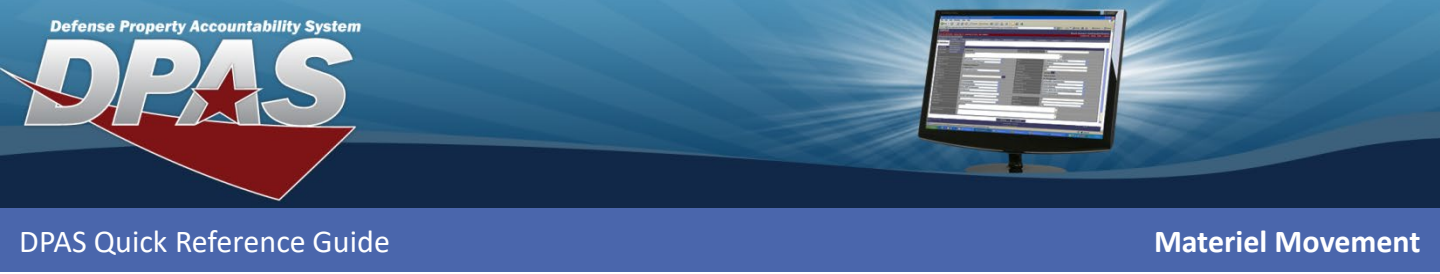

## Adding a Stock Nbr Pick Plan Request cont.

- 12. Check the **Change Destination** box to plan where the asset will be moved.
- 13. Choose a **To Location Type** from the drop down that matches what type of location move you want to accomplish.
- 14. Choose a **To Location** by selecting the browse button.
- 15. Choose **Select** next to the Location that matches the movement type.

| Add/Update P      | icks                               |                                                                                                    |                 |             |           |                      |                       |            |  |
|-------------------|------------------------------------|----------------------------------------------------------------------------------------------------|-----------------|-------------|-----------|----------------------|-----------------------|------------|--|
| Selected Stock NR | v Dicks                            |                                                                                                    |                 |             |           |                      |                       |            |  |
| Selected Stock Hi | Change De                          | stination                                                                                                    |                 | Stock Nb    | r         |                      | T Cond                |            |  |
| X Delete          |                                    | Sundion                                                                                                    |                 | 1005000     | 17953     | 9                    | A                     |            |  |
|                   | (12)                               |                                                                                                    |                 | 10          |           |                      | 1                     |            |  |
| Destination: Chec | k row(s) under "Chan               | ge Destin                                                                                                    | ation" to apply | destination | chan      | ges to (d            | optional).            |            |  |
| To Location Type  |                                    | - (1                                                                                                    | 2               |             |           |                      |                       |            |  |
| 3 - Stock         |                                    |                                                                                                    |                 |             |           |                      |                       |            |  |
| lo Location       |                                    |                                                                                                    |                 |             |           |                      |                       |            |  |
| Optional          | -                                  |                                                                                                    | - (14)          |             |           |                      |                       |            |  |
| ✓ Set Destinatio  | n                                  |                                                                                                    |                 |             |           |                      |                       |            |  |
| Back Next         | <ul> <li>Location Brows</li> </ul> | е                                                                                                    |                 |             |           |                      |                       |            |  |
|                   | Instructions                       | Instructions                                                                                                    |                 |             |           |                      |                       |            |  |
|                   | Search Criteria                    |                                                                                                    |                 |             |           |                      |                       |            |  |
| S Cancel          | Facility Nbr                       | Facility Nbr All                                                                                                    |                 | *           |           |                      |                       |            |  |
|                   | Location Id                        | -                                                                                                    |                 |             |           |                      | Location Desc         |            |  |
|                   |                                    | ( number of the second second |                 |             | _         |                      |                       |            |  |
|                   | Location Typ                       | e Stock 3                                                                                                    | ×               |             |           | Stat                 | us                    | All        |  |
|                   |                                    |                                                                                                    |                 |             |           |                      |                       |            |  |
|                   | Dehumidified                       | Dehumidified All                                                                                                    |                 | •           |           | Tem                  | perature Control      | led All    |  |
|                   | Outdoor                            | All                                                                                                    | •               |             | Hazardous |                      | All                   |            |  |
|                   |                                    |                                                                                                    |                 | Q, Sea      | rch (     | CReset               | <b>⊘</b> Cancel       |            |  |
|                   | -                                  |                                                                                                    |                 |             |           |                      |                       |            |  |
|                   | Location Brow                      | se 🌣                                                                                                    | Grid Options▼   |             |           |                      |                       |            |  |
|                   | Select Location Id                 | t                                                                                                    | ▼ Location Desc |             |           | Y Locati             | on Type Cd            |            |  |
|                   | Select 12354                       |                                                                                                    | THE CREEK       |             |           | 3 - Sto              | xck                   |            |  |
|                   | Select 1999                        |                                                                                                    | SECURITY FEN    | CE          |           | 3 - Sto              | ock                   |            |  |
|                   | Select 1A-A1                       | Select 1A-A1                                                                                                    |                 | 0 WAREHOUS  | E         | 2 - Iss              | ue, 3 - Stock         |            |  |
|                   | Select 1A-A2                       | Select 1A-A2                                                                                                    |                 | 0 WAREHOUS  | E         | 2 - Iss              | ue, 3 - Stock         |            |  |
|                   | Select 1F-A1                       |                                                                                                    | ILO CAGE        | ILO CAGE    |           |                      | ue, 3 - Stock         |            |  |
|                   | Select 1F-A2                       |                                                                                                    | ILO CAGE        |             |           | 2 - Issue, 3 - Stock |                       |            |  |
|                   | Select 2                           |                                                                                                    | STOCK LOCATI    | ON 2        |           | 3 - Sto              | ock                   |            |  |
|                   |                                    |                                                                                                    |                 |             |           |                      |                       |            |  |
| (1                | Select 2119                        |                                                                                                    | TRAINING ROO    | M           |           | 2 - Iss              | ue, 3 - Stock, 9 - II | ndiv Issue |  |

CUI

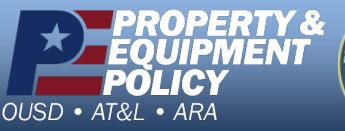

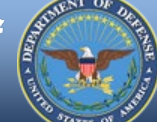

DPAS Call Center 1-844-843-3727

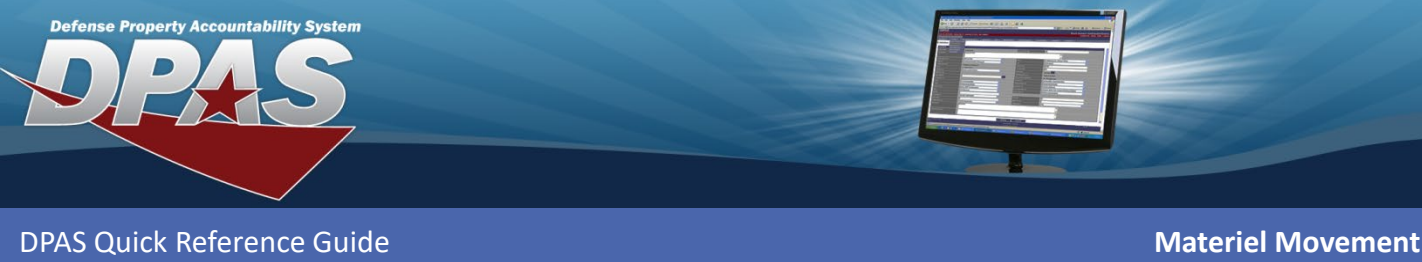

# Adding a Stock Nbr Pick Plan Request cont.

- 16. Once the location is selected, choose the **Set Destination** button to fill in the **To Location.**
- 17. Ensure the **To Location** is filled in with the desired location (Far Right column).
- 18. Choose the **Finish** button to complete the Stock Nbr Pick Plan.
- 19. Once the **Plan** is complete, the user will be directed back to the Materiel Movement Plan screen and can choose the **Pick** button to begin the Materiel Movement Pick process.

|                                                                                                    | S                                                                                                    |                                                                                                    |                                                          |             |       |   |             |   |   |     |
|----------------------------------------------------------------------------------------------------|----------------------------------------------------------------------------------------------------|----------------------------------------------------------------------------------------------------|----------------------------------------------------------|-------------|-------|---|-------------|---|---|-----|
| -Stock Nbr                                                                                                    | Picks                                                                                                    |                                                                                                    |                                                          |             |       |   |             | e |   |     |
| Add/L                                                                                                    | Jpdate Picks                                                                                                    |                                                                                                    |                                                          |             |       | T | To Location |   | T | 1   |
| Selected S                                                                                                    | Stock Nbr Picks                                                                                                    |                                                                                                    |                                                          |             |       |   | 2440        |   |   | T   |
|                                                                                                    | Change Des                                                                                                    | lination                                                                                               | Stock Nbr                                                | ▼ c         |       |   | 2119        |   |   |     |
| × Dele                                                                                                    | ete 🕑                                                                                                    |                                                                                                    | 1005000179539                                            | A           |       |   |             |   |   | 117 |
| Destination<br>To Location<br>3 - Stock<br>To Location<br>2119                                                                  | on: Check row(s) under "Change<br>on Type<br>con<br>estination                                                                                                    | e Destination" to apply                                                                                | y destination changes to                                 | o (optional |       |   |             |   |   |     |
| <ul> <li>Back</li> <li>Cancel</li> </ul>                                                                                        | Next Finish                                                                                                    | 8                                                                                                    |                                                          |             |       |   |             |   |   |     |
| Back     Cancel     Transpo                                                                                                    | Printer Pick + Ac                                                                                                    | 8<br>Id 🗢 Grid Opti                                                                                    | ons                                                      |             |       |   |             | _ |   |     |
| Back     Cancel     Transpo                                                                                                    | Pick Nbr                                                                                                    | 8<br>Id Crid Opti<br>Pick Desc                                                                         | ons▼                                                     |             |       |   |             |   |   |     |
| Back     Cancel     Transpo                                                                                                    | Pick Nbr                                                                                                    | 8<br>Id Crid Opti<br>Pick Desc                                                                         | ons                                                      |             |       |   |             |   |   |     |
| Back     Cancel     Transpc     Pick                                                                                            | Pick Nbr T<br>WHCP2019157000001                                                                                                    | 8<br>Id Crid Opti<br>Pick Desc<br>Unit Issue Pick fo                                                   | ons <b>*</b>                                             | UI20191570  | 00001 |   |             |   |   |     |
| <ul> <li>Back</li> <li>Cancel</li> <li>Cancel</li> <li>Franspo</li> <li>Pick</li> <li>Pick</li> </ul>                           | Next *         Finish         1           ortation Pick         + Ac           Pick Nbr         *           WHCP2019157000001         WHCP2019162000001                                                       | 8<br>d Crid Opti<br>Pick Desc<br>Unit Issue Pick fo<br>Training environn                               | ons▼<br>r Request Nbr WHC<br>nent                        |             | 00001 |   |             |   |   |     |
| <ul> <li>Back</li> <li>Cancel</li> </ul> Fransport Pick Pick Pick Pick                                                          | Next *         Finish         1           Ortation Pick         + Ac           Pick Nbr         *           WHCP2019157000001         WHCP2019162000001           WHCP2019162000002         WHCP2019162000002 | 8<br>d Crid Opti<br>Pick Desc<br>Unit Issue Pick fo<br>Training environn<br>Ikbj                       | ons <b>*</b><br>r Request Nbr WHC<br>nent                | UI20191570  | 00001 |   |             |   |   |     |
| <ul> <li>Back</li> <li>Cancel</li> <li>Fransport</li> <li>Pick</li> <li>Pick</li> <li>Pick</li> <li>Pick</li> <li>19</li> </ul> | Next *         Finish         1           Ortation Pick         + Ad           Pick Nbr         *           WHCP2019157000001         WHCP2019162000001           WHCP2019162000002         WHCP2019168000001 | 8<br>Id Crid Opti<br>Pick Desc<br>Unit Issue Pick fo<br>Training environn<br>Ikbj<br>For Camp Hill Cla | ons <b>v</b><br>r Request Nbr WHC<br>nent<br>ass 6/18/19 | UI20191570  | 00001 |   |             |   |   |     |

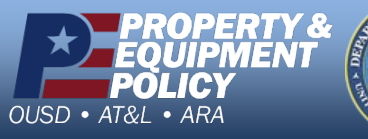

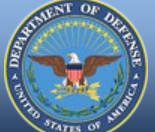

DPAS Call Center 1-844-843-3727

DPAS Website http://dpassupport.golearnportal.org

CUI